大阪公立大学

# 成績照会システム 利用者マニュアル

Ver 0.2 作成日:2024年4月22日

# 目次

| 1 はし | びめに                           |
|------|-------------------------------|
| 1-1  | 成績照会対象                        |
| 1-2  | 推奨環境2                         |
| 1-3  | 成績照会までのフロー概要                  |
| 2 ア  | <b>ንセス方法</b>                  |
| 2-1  | 成績照会システムヘアクセスする               |
| 2-2  | アカウント申請フォームにアクセスする5           |
| 3 T  | <b>カウント申請</b> 5               |
| 3-1  | メールアドレスを登録する5                 |
| 3-2  | 申請情報を入力する。6                   |
| 4 成  | <b>績照会システムにログインする</b> 12      |
| 4-1  | ID・仮パスワードを確認する12              |
| 4-2  | 仮パスワードを本パスワードへ変更する14          |
| 5 成  | <b>績照会</b> 15                 |
| 5-1  | 成績照会画面の表示内容15                 |
| 6 登  | 録 <b>情報を変更する</b> 16           |
| 6-1  | メールアドレスを変更する16                |
| 6-2  | 電話番号・携帯電話番号等を変更する16           |
| 6-3  | 家族等指定連絡人を変更する16               |
| 7 P: | <b>カウントを再申請する</b> 17          |
| 7-1  | 再申請方法17                       |
| 8 困  | ったときは18                       |
| 8-1  | アカウント申請状況を確認する場合18            |
| 8-2  | アカウント申請情報を修正する場合20            |
| 8-3  | パスワードを忘れた場合21                 |
| 8-4  | アカウントがロックした場合23               |
| 8-5  | ユーザ ID を忘れた場合                 |
| 9 問  | <b>い合わせ先</b>                  |
| 9-1  | AI チャットボット                    |
| 9-2  | 成績通知全般に関すること(学生の成績に関すること以外)24 |
| 9-3  | 学生の成績に関すること24                 |

# 1 はじめに

本書では、学生の保護者(本学名称:家族等指定連絡人。以後本名称を使用)が学生の成績を照会するための手順を記載しています。

### 1-1 成績照会対象

| 大阪公立大学   | (但し、留学生入試、社会人入試で入学した学生は除く)   |
|----------|------------------------------|
| 2        | 2021 年度入学以降の学士課程の学生(但し、留学生入試 |
| 大阪府立大学 7 | で入学した学生は除く)                  |

注1) 留学生入試:入試区分が「外国人特別選抜」の学生

注2) 社会人入試:入試区分が「社会人特別選抜」の学生

- 注3) 照会日時点で在籍していない学生・成績の通知を望まない旨の申し出をした学生は対象外
- 注4) 大阪市立大学生は本成績照会の対象外

### 1-2 推奨環境

| アカウントt   | ブラウザ | Windows: Microsoft Edge (最新版)、Google Chrome (最<br>新版)、Mozilla Firefox (最新版)<br>MacOS: Safari (最新版)、Google Chrome (最新版)、 |
|----------|------|----------------------------------------------------------------------------------------------------|
| フォーム) ーム | OS   | Windows : Windows 10 以降<br>MacOS : MacOS 11(Big Sur) 以降                                                                 |
| 成績照会シ    | ブラウザ | Microsoft Edge、Mozilla Firefox、Chrome、Safari                                                                            |
| ステム      | OS   | Windows : Windows 10, 11<br>MacOS : 10.14.x, 10.15.x, 11.x, 12.x, 13.x                                                  |

# 1-3 成績照会までのフロー概要

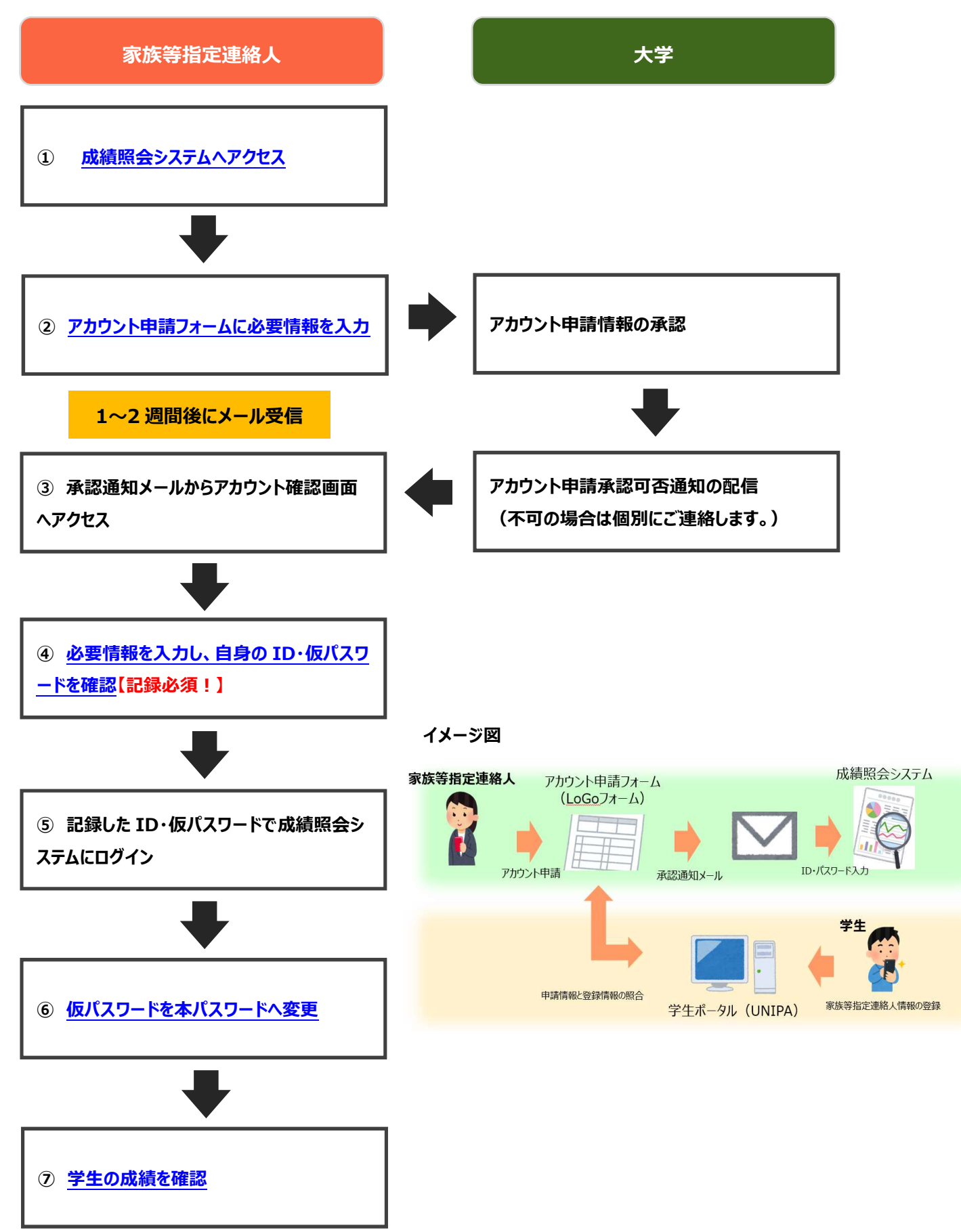

# 2 アクセス方法

# 2-1 成績照会システムヘアクセスする

#### (1) 大阪公立大学 Web サイト「保護者」ページへアクセスしてください。

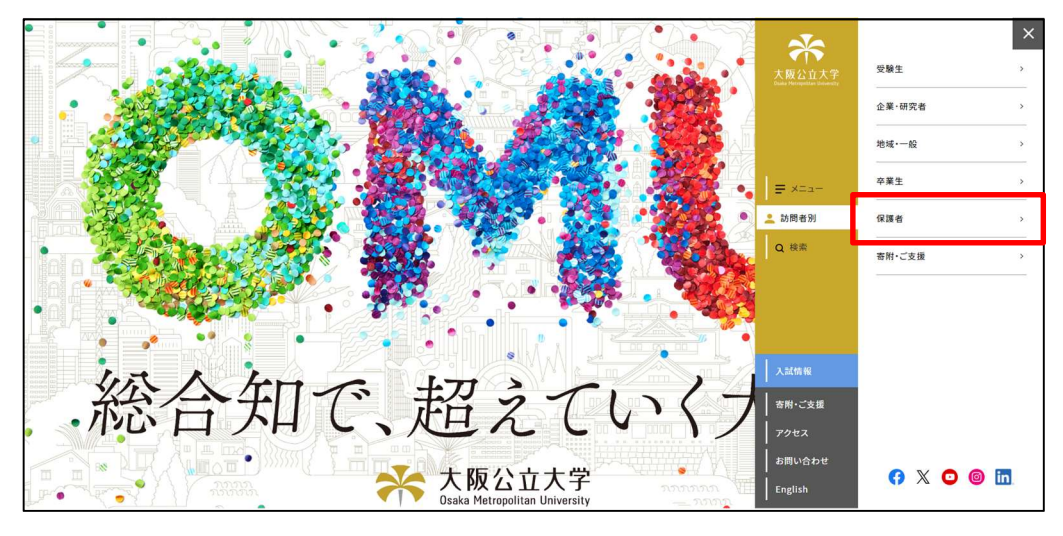

(2)「成績照会(家族等指定連絡人向け)」をクリックしてください。

| 大阪公立大学<br>Guala Hetopolitae University |   |         | Menu |
|----------------------------------------|---|---------|------|
| 就職・キャリア支援                              | > | 免許•資格取得 | >    |
|                                        |   |         |      |
| 同窓会・後援会・基金等                            | > |         |      |
| 成績照会                                   |   |         |      |
| 成績照会(家族等指定連絡人向け)                       | > |         |      |

| 成績照会(家族等指定連絡人向け)                                                                                                    |
|----------------------------------------------------------------------------------------------------|
| ホーム > 教育・学生生活 > 授業・履修 > 成績限会(家族等指定連絡人向け)                                                                                                    |
| 【2023年度以前より在学の方】家族等指定連絡人(保護者等)の皆さまへ                                                                                                    |
| 本字では、本字の教育に一層の関心をお持ちいただくことを目的として、字生の成績を家族等指定運絡人へお知らせしております。<br>この度、情報の秘護性、迅速性を高めるために彰进での成績通知を終了させていたださ、Web上で成績を預会するシステムを導入したしま                                                         |
| フ。<br>本システムを利用することで、より効果的に学生生活について学生とのコミュニケーションを回っていただければと存じます。<br>> <b>成額照会システム(家族等指定連絡人向け)</b>                                                                                       |
| <b>アカウント申請にあたって</b><br>・家族等推定連絡人の最新の登録情報(部便者号、電話者号等)を入力いただく必要があります。 <u>学生本人に</u> 学生ポータル(UNIPA)での登<br>録内容をご確認いたださ、変更がある場合は、事前に変更登録を済ませておくようご依頼ください。<br><mark>- 3) 登録内容の確認方法・変更方法</mark> |
| ※2024年度新入学生は、このページではお手続きいただけません。<br>> 【 <u>新入生向け】成績照会(家族等指定連絡人のメールアドレス登録)</u> よりお手続きください。                                                                                              |

### 2-2 アカウント申請フォームにアクセスする

(1) 成績照会システムのログイン画面からアカウント申請フォーム(LoGo フォーム)にアクセスしてください。

| 大阪公立大学<br>Osaka Metropolitan University                                                                                                    |                                                                 |
|----------------------------------------------------------------------------------------------------|-----------------------------------------------------------------|
| こちらは家族等指定連絡人の方が成場倒会を確認するためのシステムです。<br>家族等指定連絡人のみログインできます。<br>生中・射振着の方は OMUIエントランスページよりアクセスしてください。<br>切ちのてログインされる方はアカウント申請が必要です。<br>以下のアカウント申請フォームに必要専定人力してください。<br><u>アカウント申請フォームに必要</u> 専定人力してください。<br><u>アカウント申請フォーム(1660 アナーム)</u><br>アカウント申請方法でれば数日現載しております。<br>プカウント申請方法でな随留会等については<br>成績服会システム利用者マニュアルをご確認ください。<br><u>利用者マニュアル</u><br>■ 内閣(会わせ | User ID<br>Password<br>パスワードを表示する<br>◆) LOCIN<br>パスワードを京れた方はこちら |
| <u>大阪公立大学AIチャットポット(24時間対応)</u><br>【成構通知全般に関すること(学生の成績に関すること以外)】<br>数 群推進課 成績通見担当:gr-kylk-seisekitsuchi@omu.ac.jp<br>【学生の成績に関すること】<br>各学部 数据担当:https://www.omu.ac.jp/contact/(大学Webサイト「お問い合わせ」へ遷移します。)<br>UNIPAの標動時間は午前6:00~翌日1:00です。                                                                                                    |                                                                 |

# 3 アカウント申請

3-1 メールアドレスを登録する

(1) アカウント申請に用いるメールアドレスを入力してください。『送信』ボタンをクリックすると、入力したメールアドレス宛に受信確認メールが送信されます。

| アンプログロン (                                                                                                    | ーム・メール認証                            |         |
|----------------------------------------------------------------------------------------------------|-------------------------------------|---------|
| 1 入力 —                                                                                                    | 0                                   | メール送信完了 |
| メールアドレ                                                                                                    | ✓ス登録及び認証をお願いします。                    |         |
| メールアドレスが正しく登録できることを確認します。受信可能なメールアドレスを入力し、送信ボタンを押してく<br>ださい。<br>※no-reply@logoform.jpからのメールを受け付ける設定にしてください。<br>※キャリアメール (docomo、ezweb、softbank等) 以外のメールアドレスのご利用を推奨しております。<br>※本学が発行するメールアドレス (@omu.ac.jp等) はご利用いただけません。 |                                     |         |
| メールアドレス                                                                                                    | ス <mark>必須</mark>                   | 0 / 128 |
|                                                                                                    | → 送信                                |         |
|                                                                                                    | 本サイトでの送信者様の個人情報はデジサートのSSLにより保護しており、 |         |

- 注 1) no-reply@logoform.jp からのメールを受け付ける設定にしてください。
- 注 2) キャリアメール(docomo、ezweb、softbank 等)以外のメールアドレスのご利用を推奨しています。
- 注3)本学が発行するメールアドレス(@omu.ac.jp 等)はご利用いただけません。

(2)入力したメールアドレス宛にメールが送信されますので、メール本文に記載 URL からアカウント申請フォーム (LoGo フォーム) にアクセスしてください。

|              | 2024/01/16 (火) 15:51                                                                                |  |
|--------------|----------------------------------------------------------------------------------------------------|--|
|              | no-reply@logoform.jp                                                                                |  |
| - 1          | フォームURLのご案内 - 成績照会システムアカウント申請フォーム                                                                   |  |
|              |                                                                                                    |  |
|              |                                                                                                    |  |
| ***          | よ、ノオームにとへりされにりにの达りする日期间に見てかどす。本スールへの図信はどきません。<br>こん火たねが無い埋みけ、やギガカオポリールを映算していただきますたるや願いいたします         |  |
| ×+×-///      | いいヨルンル:米マ海口は、01十女マタルス <sup>ー</sup> ルと収来してマルルさますよりの限ママルにします。<br>はまだ字アレスやれません。ませたやきまっから、や手はまた結合してノビさい |  |
| ※の于称さ        | はまた元」してのりません。本文化の読みの工、の子続さ化統110てくたさい。                                                               |  |
| お友祥のメ-       |                                                                                                    |  |
|              |                                                                                                    |  |
| つ10初6、り      | 以下のURLICアグビスUCフォーム、の回告をの願いします。                                                                      |  |
| https://logo | oform.jp/f/oUomR/1347320?                                                                           |  |
| key=         |                                                                                                    |  |
|              |                                                                                                    |  |
| ※お手続き        | URL の有効期限は 24 時間です。                                                                                 |  |
| 有効期限;        | が切れた場合はお手数ですが、再度メール認証からやり直していただきますようお願いいたします。                                                       |  |
|              |                                                                                                    |  |

注)メール受信後、24時間以内にアカウント申請を完了してください。

# 3-2 申請情報を入力する

(1)利用規約をご確認いただき、「同意する」をチェックしてください。

| 📝 入力フォーム                                                                                                    |                                                               |             |      |
|----------------------------------------------------------------------------------------------------|---------------------------------------------------------------|-------------|------|
| 1 入力1                                                                                                    | 2 入力2                                                         | 3 確認        | 4 完了 |
| 下記のフォームにご入力をお願いし                                                                                                    | <i>、</i> ます。                                                  |             |      |
| <ul> <li>公立大学法人大阪LoGoフ.</li> <li>本システムを利用する場合、次の<br/>各リンク先を利用前に必ずご確認</li> <li>法人プライバシーポリシー</li> <li>法人Logoフォーム規約</li> <li>Logoフォームシステム利用規</li> </ul> | オーム利用における規約への同意につ<br>規約等に同意いただく必要があります。<br>ください。<br>約 (一般ユーザ) | οιιτ        |      |
| 成績照会システム利用規約への同意について<br>成績照会システムの利用にあたって、次の規約等に同意いただく必要があります。<br>添付ファイルを <b>必ずご確認ください。</b><br>利用規約                                                   |                                                               |             |      |
| Q1. 上記の各規約の確認及び規約への同意をする場合は同意するをチェックしてください。 必須<br>● 同意する ○ 同意しない                                                                                     |                                                               |             |      |
|                                                                                                    | → 次の画面へ進む                                                     | 入力内容を一時保存する |      |

(2) 必要情報を入力し、全ての項目に入力できたら「確認画面へ進む」ボタンをクリックしてください。

アカウント申請には学生ポータル(UNIPA)「学籍情報変更申請」に家族 等指定連絡人の情報が学生本人により登録されている必要があります。未 登録の場合は、必ず事前に学生本人へ登録して貰ってください。 学生が登録した情報は、大学が承認すると学生にメールが届きます。(承認 には 1 週間程度かかる場合があります。)大学の承認をご確認の後、アカウ ント申請フォーム(LoGo フォーム)に必要事項を入力してください。

| 🛃 入力フォーム                               |                                         |                                  |           |
|----------------------------------------|-----------------------------------------|----------------------------------|-----------|
| 🗸 入力1                                  | 2 入力2                                   | 3 確認                             | 4 完了      |
| Q3. 申請区分 必須                            |                                         |                                  |           |
| ○ 新規申請 ○ 再申請                           |                                         |                                  |           |
| 新規申請:初めてアカウント申請をさ<br>再申請::既にアカウントをお持ちの | れる方(ユーザIDをお持ちでない方)<br>方で、ユーザIDの再発行が必要な方 |                                  |           |
|                                        |                                         |                                  |           |
| Q4.【変更不可】申請者(家<br>メールアドレス 👀            | 族等指定連絡人)のメールアド                          | レス 必須<br>メールアドレス (確認) 必須         |           |
|                                        | 18 / 128                                | 3                                | 18 / 128  |
|                                        |                                         |                                  |           |
| Q5. 申請者(家族等指定連絡                        | 人)の氏名(全角カタカナで話                          | l入。姓と名の間はスペースなし) <mark>必須</mark> |           |
| コウダイタロウ                                |                                         |                                  |           |
|                                        |                                         |                                  | 0 / 60000 |
| Q6. 【Q6・Q7はいずれか回答                      | 必須】申請者(家族等指定連約                          | 8人)の電話番号(携帯電話・半角数字・              | ハイフンなし)   |
| 09012345678                            |                                         |                                  | 0/11      |
|                                        |                                         |                                  | 0711      |
| Q7. 【Q6・Q7はいずれか回答                      | 必須】申請者(家族等指定連約                          | A人)の電話番号(自宅・半角数字・八₁              | (フンなし)    |
| 0722521161                             |                                         |                                  | 0 / 60000 |
|                                        |                                         |                                  |           |
| Q8. 学生の学籍番号(半角英数                       | 牧字・大文字) <mark>必須</mark>                 |                                  |           |
| 例:公大生:ABC24001 等 府大生:                  | 1231100001 等                            |                                  |           |
|                                        |                                         |                                  | 0/10      |

| Q9. 学生の学籍番号(半角英数字・大文字) 必須                                                |
|--------------------------------------------------------------------------|
|                                                                          |
| 例:公大生:ABC24001 等 附大生:1231100001 等                                        |
| 0/10                                                                     |
|                                                                          |
| Q10. 学生の氏名(全角カタカナで記入。姓と名の間はスペースなし) 必須                                    |
| コウダイタロウ                                                                  |
| 0 / 60000                                                                |
|                                                                          |
|                                                                          |
| Q11. 字生の所属大字                                                             |
| <ul> <li>大阪公立大学(2022年度・2023年度入学)</li> <li>大阪府立大学(2021年度入学)</li> </ul>    |
| 注)オフォームのふわ対象とわるのけて記の学生です                                                 |
| 注/ 本ノオームの入力対象となるのは下記の子生です。<br>大阪公立大学:学士課程の全学年(ただし、留学生入試、社会人入試で入学した学生は除く) |
| 大阪府立大学:大阪府立大学:2021年度入学の学士課程(編入生は2023年度入学)の学生(ただし、留学生入試で                  |
| 入学した学生は除く) ※大阪市立大学生はは健腐合システムの対象処のため、アカウント申請できません                         |
| ※八阪市立八子主は成績原会システムの対象をのため、アカウン下半調できません。                                   |
|                                                                          |
| Q12. 学生の所属学部                                                             |
| ● 現代システム科学域                                                              |
|                                                                          |
| ○ 法学部                                                                    |
| ○ 経済学部                                                                   |
|                                                                          |
| ○ 理学部                                                                    |
|                                                                          |
|                                                                          |
| ○ 獣医学部                                                                   |
| ○ 医学部医学科                                                                 |
| ○ 医学部リハビリテーション学科                                                         |
| ○ 看護学部                                                                   |
| ○ 生活科学部                                                                  |
|                                                                          |
|                                                                          |
| ←12前の圓面に戻る →確認画面へ進む ■人刀内谷を一時保存9る                                         |

#### 項目ごとの入力内容

| 項目                              | 内容                                                                                        |
|---------------------------------|-------------------------------------------------------------------------------------------|
| 申請区分                            | 申請区分を選択します。<br>新規申請 : 初めて成績照会システムのアカウントを申請する場合<br>再申請 : 既にアカウントをお持ちの方でアカウントの再申請が必要な場合     |
| 【変更不可】申請者(家族等<br>指定連絡人)のメールアドレス | 3-1 で入力したメールアドレスが登録されています。<br>※ここでの変更はできません。変更したい場合は「3-1メールアドレスを登録する」<br>からやり直してください。     |
| 申請者(家族等指定連絡<br>人)の氏名            | 申請者の氏名をカタカナ(姓と名の間はスペースなし)でご入力ください。<br>(例:コウダイタロウ等)                                        |
| 申請者(家族等指定連絡<br>人)の郵便番号          | 申請者のご自宅の郵便番号をハイフンなしでご入力ください。<br>(例:5588585 等)                                             |
| 申請者(家族等指定連絡<br>人)の携帯電話番号        | 申請者の携帯電話番号をハイフンなしでご入力ください<br>(例:09012345678 等)                                            |
| 申請者(家族等指定連絡<br>人)の自宅電話番号        | 申請者のご自宅の電話番号をハイフンなしでご入力ください<br>(例:0612345678 等)                                           |
| 学生の学籍番号                         | 学生の学籍番号を半角大文字で入力してください。<br>大阪公立大学 : 英数字 8 桁(ABC24001 等)<br>大阪府立大学 : 数字 10 桁(1231100001 等) |
| 学生の氏名                           | 学生の氏名をカタカナ(姓と名の間はスペースなし)でご入力ください。<br>(例:コウダイイチロウ等)                                        |
| 学生の所属大学                         | 学生の所属大学を選択してください。                                                                         |
| 学生の所属学部                         | 学生の所属学部を選択してください。                                                                         |

注1)アカウント再申請をされる方は「7 アカウントを再申請する」をご確認ください。

注 2) ご登録いただけるメールアドレス及び成績照会システムのアカウントは、1人の学生に対して1件となります。 学生ポータル(UNIPA)にご登録いただいている家族等指定連絡人様よりご登録をお願いいたします。な お、家族等指定連絡人の変更をご希望の場合には、学生ご自身で学生ポータル(UNIPA)から変更申 請の手続きを行っていただく必要があります。

> アカウント申請フォームに入力された情報と学生ポータル(UNIPA)の家族等指定連絡 人に登録されている情報を照合してアカウント申請を承認するかの判断を行います。入力さ れる際は、事前に学生本人に入力内容を確認してもらうようにしてください。

#### (3)入力内容に誤りがないかご確認いただき、問題なければ『送信』ボタンをクリックしてください。

| 📝 入力フォーム                                                                                            |                                                                                               |                                               |      |
|----------------------------------------------------------------------------------------------------|-----------------------------------------------------------------------------------------------|-----------------------------------------------|------|
| 🗸 入力1                                                                                               | ✓ 入力2                                                                                         | 3 確認                                          | 4 完了 |
| 入力内容確認                                                                                              |                                                                                               |                                               |      |
| 公立大学法人大阪LoGC<br>本システムを利用する場合、)<br>各リンク先を利用前に必ずご<br>・法人プライバシーポリシー<br>・法人Logoフォーム規約<br>・Logoフォームシステム利 | ▶フォーム利用における規約への同意に<br>欠の規約等に同意いただく必要があります。<br>確認ください。<br>ー<br>用規約 (一般ユーザ)                     | τοιτ                                          |      |
| Q1. 上記の各規約の確認<br>同意する                                                                               | 認及び規約への同意をする場合は同意                                                                             | するをチェックしてください。                                |      |
| Q10. 学生の所属大学<br>大阪公立大学(2022年度・2)                                                                    | 023年度入学)                                                                                      |                                               |      |
| 注)本フォームの入力対象と<br>大阪公立大学:学士課程の全<br>大阪府立大学:大阪府立大学<br>※大阪市立大学生は成績照会:                                   | なるのは下記の学生です。<br>学年(ただし、留学生入試、社会人入試で入学し<br>:2021年度入学の学士課程(編入生は2023年度<br>システムの対象外のため、アカウント申請できま | ルた学生は除く)<br>〔入学〕の学生(ただし、留学生入試で入学した学生(<br>こせん。 | は除く) |
| <b>Q11. 学生の所属学部</b><br>現代システム科学域                                                                    |                                                                                               |                                               |      |
|                                                                                                    | ← 最初に戻る ← 1つ前                                                                                 | 前の画面に戻る →送信                                   |      |

(4)入力したメールアドレス宛に送信完了メールが配信されます。メールにはアカウント申請フォーム(LoGo フォーム)での申請内容の他、申請状況の照会・取消ができる URL が記載されています。(申請状況の照会・取消は

| 「8-1 アカウント申請状況を確認する場合」「8-2 アカ | カウント申請情報を修正する場合」をご確認ください。) |
|-------------------------------|----------------------------|
|-------------------------------|----------------------------|

0

| 🕑 入力フォーム        |                                             |        |      |
|-----------------|---------------------------------------------|--------|------|
| 🖌 入力1           | — 📀 入力2 ——————————————————————————————————— | - 👽 確認 | 4 完了 |
| 送信完了            |                                             |        |      |
| ご入力ありがとうございました。 |                                             |        |      |
|                 | < 受付番号:                                     | >      |      |
|                 | ■ 入力内容を印刷する                                 |        |      |
|                 | ↓最初の画面に戻る                                   |        |      |
|                 |                                             |        |      |

|                   | 2024/04/05 (金) 13:38                        |
|-------------------|---------------------------------------------|
|                   | no-reply@logoform.jp                        |
| 1                 | 成績照会システムアカウント申請フォーム [受付番号: ]                |
| 宛先                |                                             |
|                   |                                             |
| フォーム名:            |                                             |
| 成績照会シス            | テムアカウント申請フォーム                               |
| 受付番号:             |                                             |
|                   |                                             |
|                   |                                             |
| 以下のURLで           | 随時申請状況の昭会ができます。また何らかの理由で申請の取消をする場合は取消ができます。 |
| ttps://logofor    | m.jp/status/inquiry                         |
|                   |                                             |
| 以下、入力内            | 容です。                                        |
| ▼ 公立大学            |                                             |
|                   |                                             |
| ▼ Q1. 上記(<br>同音オZ | の各規約の確認及び規約への同意をする場合は「同意する」をチェックしてください。     |
| 三面に               |                                             |
| ▼ 02 由諸           |                                             |
| 新規申請              |                                             |
|                   |                                             |

# これでアカウント申請は完了です。アカウント申請が承認されれば、登録

# したメールアドレスに承認通知が配信されます。

アカウントの承認作業には 1~2 週間要します。また、申請内容について大学から問い合わ せする場合がありますので、承認通知が来るまでは、随時メールを確認してください。

# 4-1 ID・仮パスワードを確認する

#### (1) 承認完了通知に記載の URL から成績照会システムのアカウント確認画面へアクセスしてください。

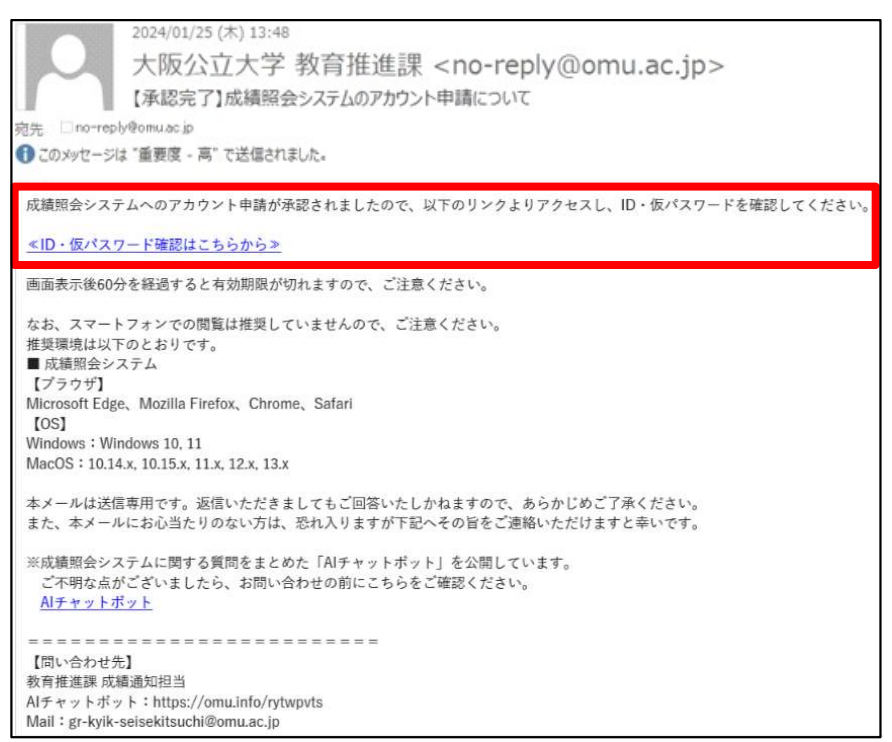

#### 注1)スマートフォンの利用は動作保証ができません。PCをご利用ください。

注2)以下のような、ポップアップブロックに関する画面が表示された場合は、「許可する」の方を選んで進めてください。

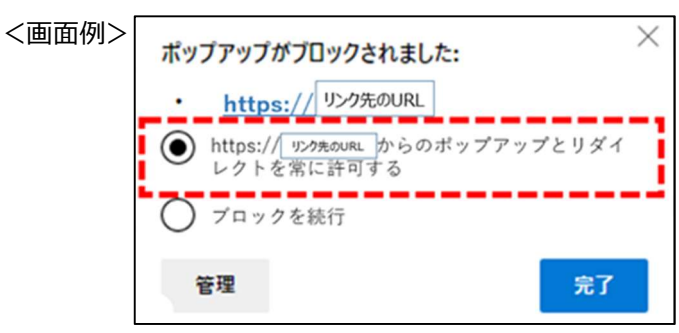

(2) メールアドレス入力画面が表示されます。

アカウント申請フォーム(LoGo フォーム)での申請時に入力した「メールアドレス」「学籍番号」「学生氏名(カナ)」 「申請者氏名(カナ)」を入力し、『アカウント確認』ボタンをクリックします。

| メールアドレス入力 |                                 | EUCメールアドレス入力 [Xuk024]    |
|-----------|---------------------------------|--------------------------|
| 申請者(家族    | <b>疾等指定連絡人)のメールアドレスと、学生情報を入</b> | 力し、「アカウント確認」ボタンを押してください。 |
| メールア      | ドレス 🕢                           |                          |
| 学籍番号      |                                 |                          |
| 学生氏名(     | לד) 🤕                           |                          |
| 申請者氏名     | ム(カナ) 🥑                         |                          |
|           | アカウント研                          | <b>淮認</b>                |

#### (3) アカウント情報確認画面が表示されます。

ユーザ ID、仮パスワードを確認し、『ログイン画面はこちら』のリンクをクリックします。

○補足:『パスワードコピー』ボタンをクリックすることで、仮パスワードとして表示された文字列を コピーします。メモ帳などに貼り付けて利用できます。

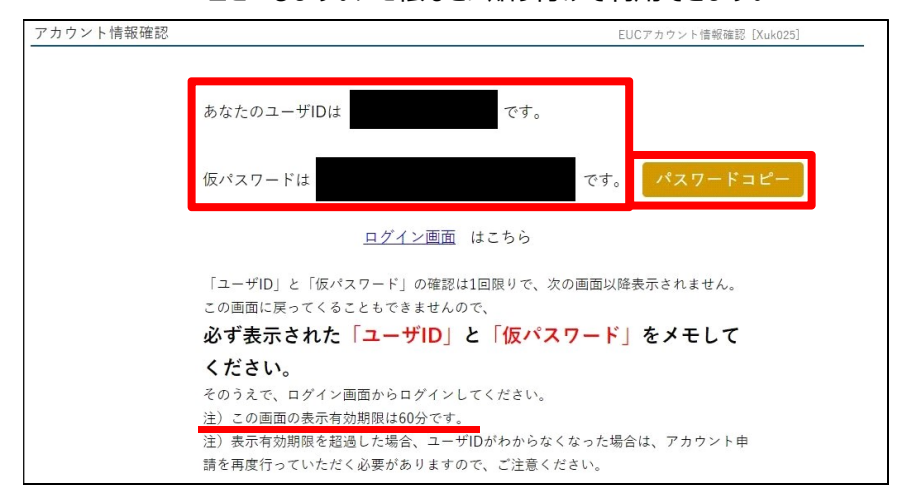

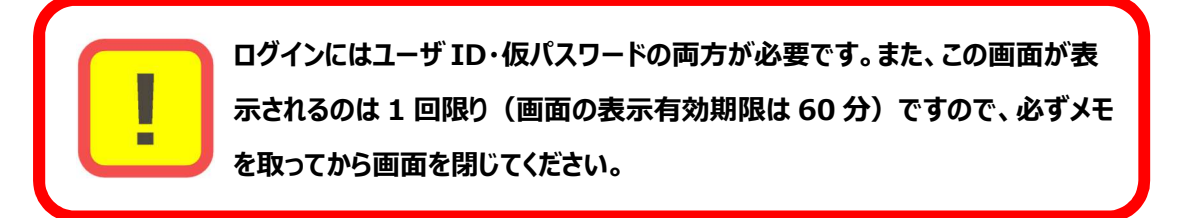

#### (4) ログイン画面が表示されます。

(3) で確認したユーザ ID、仮パスワードを入力欄に入力し、『LOGIN』ボタンをクリックします。

| 大阪公立大字<br>Dsaka Metropolitan University                                                                                                    |                                   |
|----------------------------------------------------------------------------------------------------|-----------------------------------|
| こちらは家族専指定連絡人の方が成績招会を確認するためのシステムです。<br>家専等指定連絡人のみログインできます。<br>初めてログインされる方はアカウント申請が必要です。<br>又下のアカウント申請フォームに必要専項を入力してください。<br>アカウント申請フォームに必要専項を入力してください。<br>アカウント申請プォームに必要専項を入力してください。                  | User ID<br>Password<br>パスワードを表示する |
| <ul> <li>              申請から承認には数日頂載しております。             アカウント申請方法や改進預会等については             或諸回会シスチム利用者マニュアルをご諸認ください。             利用者マニュアル         </li> <li>             和問い合わせ         </li> </ul>     | <u>パスワードを忘れた方はこちら</u>             |
| <u>大阪公立大学AIチャットボット(24時間対応)</u><br>【成構通知全般に関すること(学生の成構に関すること以外)】<br>文育指進課 成構通知担当:gr-kyik-seisekitsuchi@omu.ac.jp<br>【学生の成績に関すること】<br>客学部 教務担当:https://www.omu.ac.jp/contact/(大学Webサイト「お問い合わせ」へ遷移します。) |                                   |
| NIPAの稼動時間は午前6:00~翌日1:00です。                                                                                                    |                                   |

# 4-2 仮パスワードを本パスワードへ変更する

#### (1)初回ログイン時はパスワード変更画面が表示されます。

「現在のパスワード」に「4-1 ID・仮パスワードを確認する」の(3)で確認した仮パスワードを、「新しいパスワード」 及び「新しいパスワード(確認用)」に新しいパスワードを入力し『確定』ボタンをクリックします。

| パスワード | 変更<br>新しいパスワードに変更してくださ!<br>❷は必須項目です。 | パスワード変更 [Pky009]                           |
|-------|--------------------------------------|--------------------------------------------|
|       | 現在のパスワード 🜏                           |                                            |
|       | 新しいパスワード 🜏                           |                                            |
|       | 新しいパスワード(確認用) 🧔                      |                                            |
|       | 前回ログイン日時                             |                                            |
|       | パスワード変更日時                            | 2024年03月26日(火) 16:31:50                    |
|       | ※パスワードは12文字以上20文字以                   | 内の英数字記号の組み合わせで登録してください。 パスワードを表示する<br>〇 確定 |

- 注1)パスワードは英字の大文字・小文字・数字・記号を最低1文字以上含み、12文字以上20文字以内であ る必要があります。
- 注 2) パスワードは推測されにくいものとし、他のアカウントとの使いまわしは避けてください。また変更したパスワードは他 者の目に触れない様にしてください。
- 注3)利用可能な記号は「!#\$%&=~^{}[]<>`+;\*:?¥"(),\_@-./|」になります。
- (2)パスワードが変更され、成績照会画面が表示されます。

# 5-1 成績照会画面の表示内容

成績照会画面では、学生の履修科目の成績や、GPA 推移、単位修得状況が確認できます。

| <u>し検索</u> ,成績照 | 숲                      |     |    |       |     | EUC成續照会 [Xuk005] |
|-----------------|------------------------|-----|----|-------|-----|------------------|
| 表示パターン          | ◎まとめて表示 ●年度学期表示 昇順 降順  |     |    |       | PDF |                  |
| 表示対象列           | ✓ 評価 ✓ GPA対象           |     |    |       |     |                  |
| 表示対象科目          | ✔ 不合協科目 ✔ 履修中科目 ✔ 振讐科目 |     |    |       |     | 0.+-             |
| 2022年度前期        |                        |     |    |       |     | 4 衣示             |
| 2022-1-13-11-14 | 科目                     | 単位数 | 評価 | GPA対象 | 学期  | 教員氏名             |
| 卒業要件に           | 含む科目                   |     |    |       |     |                  |
| <基幹教育           | 科目(基礎教育科目を除く)>         |     |    |       |     |                  |
| 総合教養            | 科目                     |     |    |       |     |                  |
| 基礎科             | 8                      |     |    |       |     |                  |
| 自然              | 科学                     |     |    |       |     |                  |
| 科学              | 技術と社会                  | 2.0 | А  | 0     | 前期  | 公大 太郎            |
| 初年次教            | 育科目                    |     |    |       |     |                  |
| 初年              | 灾ゼミナール                 | 2.0 | A  | 0     | 前期  | 公大 太郎            |
| 情報リテ            | ラシー科目                  |     |    |       |     |                  |
| 信報              | リテラシー                  | 2.0 | A  | 0     | 前期  | 公大 太郎            |
| 外国語科            | 8                      |     |    |       |     |                  |
| 英語科             | B                      |     |    |       |     |                  |
| Univ            | ersity English 1A      | 1.0 | A  | 0     | 前期  | 公大 太郎            |

履修科目の成績(単位数・評価・GPA 対象等)が確認できます。

注)成績評価や GPA 制度については「成績照会(家族等指定連絡人向け)」をご確認ください。

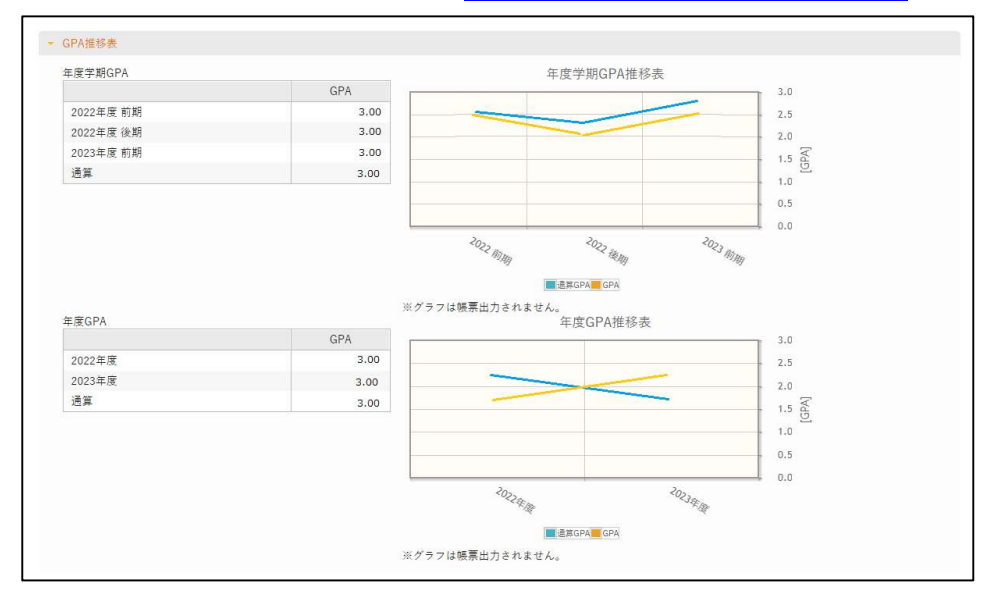

年度学期毎の GPA や GPA 推移が確認できます。

|       | 科目分類 | 修得済単位 | 履修中単位 | 合計単位 |
|-------|------|-------|-------|------|
| 要件内   |      |       |       |      |
| 基幹教育  |      |       |       |      |
| 総合教養  |      |       |       |      |
| 基礎科目  |      |       |       |      |
| 人文科学  |      |       |       |      |
| 社会科学  |      |       |       |      |
| 自然科学  |      |       |       |      |
| 大阪学   |      |       |       |      |
| 主題科目  |      |       |       |      |
| SDG s |      |       |       |      |
| 人間都市  |      |       |       |      |

科目分類毎の単位修得状況(修得済単位・履修中単位・合計単位)が確認できます。

#### 6-1 メールアドレスを変更する

(1) 成績照会システム画面右上の『Setting (歯車マーク)』ボタンをクリックします。

|         | RSAL PASSPORTRX<br>OANUER SERIES | ¢<br>setting | 📩<br>favorite | <mark>, ^</mark><br>logout |
|---------|----------------------------------|--------------|---------------|----------------------------|
| EUC成績照会 |                                  |              |               |                            |
| 成績照会    | EU                               | C成績照会 [Xuk00 | 5]            |                            |
| 表示パター   | ン しまとめて表示 ③年度学期表示 昇順 降順          |              | PDF           |                            |
| 表示対象列   | ✔ 評価 ✔ GPA対象                     |              |               |                            |
| 表示対象科   | 目 ✔ 不合格科目 ✔ 振蕾科目                 | C            | ₹ 表示          |                            |

(2) メールアドレス設定欄に変更後のメールアドレスを入力し、『追加』ボタンをクリックしてください。メールアドレス設定 欄の下に変更前のメールアドレスと変更後のメールアドレスが表示されるので、変更前のメールアドレス横のチェックボック スにチェックを入れ、「選択した行を削除」ボタンをクリックしてください。変更前のメールアドレスが削除されたことを確認 し、『保存』ボタンをクリックしてください。

| メール設定 テーマ設定 お気に入り機能設定 | ポータル表示設定                                                          |            |
|-----------------------|-------------------------------------------------------------------|------------|
| ▼ メールアドレス設定           |                                                                   |            |
| システムで利用するメールアドレスを設定しま | ġ.,                                                               | _          |
|                       | <b>連絡用メールアドレス</b> 任意メールアドレス                                       | 追加         |
|                       | ※追加ボタンをクリックすると、設定したメールアドレスに確認メ-                                   | ールが送信されます。 |
|                       | メールアドレス                                                           | 種類         |
|                       |                                                                   | 連絡用        |
| ☆ 選択した行を削除            | ※連絡用メールアドレス: 全てのお知らせが届きます。<br>任意メールアドレス: お知らせの内容によって、配信停」<br>□ 保存 | 上の設定ができます。 |

### 6-2 電話番号・携帯電話番号等を変更する

電話番号・携帯電話番号を変更される場合は、学生ポータル(UNIPA)「学籍情報変更申請」より変更いただく 必要があります。変更後の電話番号を学生本人にお伝えいただき、学生本人に変更いただく様お願いいたします。学 生が登録した情報は、大学が承認すると学生にメールが届きます。(承認には1週間程度かかる場合があります。)

# 6-3 家族等指定連絡人を変更する

家族等指定連絡人を変更される場合はアカウントの再申請が必要です。次頁「7 アカウントを再申請する」をご覧 いただき、アカウントを再申請いただきます様お願いいたします。なお、学生ポータル(UNIPA)での情報変更も必要 ですので、「6-2 電話番号・携帯電話番号を変更する」と同様に、学生本人に変更いただいただき、大学の承認をご 確認の後、アカウント再発行を行ってください。

# 7 アカウントを再申請する

アカウントの再作成が必要な場合は、アカウント申請フォーム(LoGo フォーム)へアクセスし、再申請を行ってください。(「2-2 アカウント申請フォームにアクセスする」、「3 アカウント申請」もご参照ください。)

注)再申請が必要なケースは「ユーザ ID を忘れた場合」「家族等指定連絡人を変更した場合」等があります。詳しく は成績通知担当までお問い合わせください。

### 7-1 再申請方法

アカウント申請フォーム(LoGo フォーム)にて、申請区分「再申請」を選択してください。その後、承認完了通知(1 ~2週間要します)が登録したメールアドレスに配信されますので、「4 成績照会システムにログインする」と同様の方 法で進めてください。

| 📝 入力フォーム                                                                                              |                                                                                                   |                                                                           |                                |
|----------------------------------------------------------------------------------------------------|---------------------------------------------------------------------------------------------------|---------------------------------------------------------------------------|--------------------------------|
| ✓ 入力1                                                                                                 | 2 入力2                                                                                             | 3 確認                                                                      | 4 完了                           |
| Q2. 申請区分 必須<br>○ 新規申請 ④ 再申請<br>新規申請:初めてアカウント<br>再申請:既にアカウントを                                          | ≻申請をされる方(ユーザIDをお<br>をお持ちの方で、ユーザIDの再作                                                              | う持ちでない方)<br>5成が必要な方                                                       |                                |
| 【注意!】再申請を選択され<br>再申請は、既にアカウントで<br>・本フォームの申請内容<br>ただき、申請取消のうえ、<br>・アカウントの登録内容<br>ください。<br>・ 再申請を行うと、成績 | 1た方へ<br>をお持ちの方が、ユーザIDの再作<br>を修正される場合は、マニュア川<br>専度申請をお願いします。<br>を修正される場合は、マニュア川<br>照会システムに登録されている情 | 成が必要な場合に選択してください<br>の「8-2 アカウント申請情報を修<br>の「6 登録情報を変更する」をご<br>報は全て上書きされます。 | い。<br>正する場合」をご覧い<br>覧いただき、修正して |

再申請を行うと成績照会システムに登録されている情報は全て上書きされま す。メールアドレスや携帯電話番号等の情報を変更したい場合は「6 登録情 報を変更する」をご確認ください。

# 8-1 アカウント申請状況を確認する場合

アカウント申請状況を確認する場合は、「申請状況照会フォーム」から以下の手順でご確認いただけます。

(1) アカウント申請フォーム登録完了通知に記載の URL から「申請状況照会フォーム」へアクセスします。

|                                        | 2024/04/05 (金) 13:38                         |
|----------------------------------------|----------------------------------------------|
|                                        | no-reply@logoform.jp                         |
|                                        | 成績照会システムアカウント申請フォーム [受付番号:                   |
| 宛先                                     |                                              |
|                                        |                                              |
| 7+-1.2.                                |                                              |
| ノイ ムロ・<br>成结昭へ、                        |                                              |
| ル加東照去ノ                                 |                                              |
| 受付番号:                                  |                                              |
|                                        |                                              |
|                                        |                                              |
|                                        |                                              |
| 以下のURL                                 | で随時申請状況の照会ができます。また何らかの理由で申請の取消をする場合は取消ができます。 |
| ttps://logofo                          | orm.jp/status/inquiry                        |
| 50<br>50                               |                                              |
| 以下、入力                                  | 内容です。                                        |
|                                        |                                              |
| ▼ 公立大=                                 | 子法人大阪 LoGo フォーム利用における規約への同意について              |
| ▼ 01. 上≣                               |                                              |
| 同意する                                   |                                              |
| 0.007777777777777777777777777777777777 |                                              |
|                                        | *                                            |
| ▼ Q2. 申言<br>±≤+日由==                    | 自区分                                          |
| <b></b>                                |                                              |

(2) 受付番号(既に入力されています)を確認し、『照会』ボタンをクリックします。

| 💕 申請状況照会フォーム         |                        |                |
|----------------------|------------------------|----------------|
| 1 入力                 | 2 照会                   | 3 結果           |
| お客様の申請状況を確認するためには、   | 、お控えいただいている 受付番号 を確認して | 照会ボタンを押してください。 |
| 受付番号 <mark>必須</mark> |                        |                |
|                      |                        | 15 / 16        |
|                      | →照金                    |                |

### (3) 現在の申請状況をご確認いただけます。

| ▶ ●請状況照会フォーム                          |           |      |  |  |
|---------------------------------------|-----------|------|--|--|
| ◇ 入力                                  | 2 照会      | 3 結果 |  |  |
| 申請状況                                  |           |      |  |  |
| ご入力いただいた受付番号の申請が見つ                    | かりました。    |      |  |  |
| 受付番号:                                 |           |      |  |  |
| 現在の申請状況:受付                            |           |      |  |  |
| 申請を取り消したい場合は、以下の「申請を取り消す」ボタンを押してください。 |           |      |  |  |
|                                       | → 申請を取り消す |      |  |  |

| 申請状況     | 内容                                              |  |
|----------|-------------------------------------------------|--|
| 受付       | アカウント申請が完了し、大学での承認作業待ちです。                       |  |
| 対応完了     | 大学での承認作業が完了し、承認通知が配信されています。<br>(申請内容の取消は出来ません。) |  |
| 申請者からの取消 | 申請者によって、アカウント申請が取消されています。                       |  |
| 否認       | アカウント申請が却下されています。<br>(却下の場合は個別にご連絡いたします。)       |  |

# 8-2 アカウント申請情報を修正する場合

アカウント申請情報を修正する場合は、承認完了通知を受信するまでの間に、申請情報を削除したうえで、再度 申請いただく必要があります。

(1)「8-1 アカウント申請状況を確認する場合」と同じ手順で「申請状況照会フォーム」へアクセスいただき、現在の 申請状況が「受付」となっていることを確認してから『申請を取り消す』ボタンをクリックしてください。

| ▶ ●請状況照会フォーム                          |  |  |  |
|---------------------------------------|--|--|--|
| ◇ 入力 2 照会                             |  |  |  |
| 申請状況                                  |  |  |  |
| ご入力いただいた受付番号の申請が見つかりました。              |  |  |  |
| 受付番号:                                 |  |  |  |
| 現在の申請状況: 受付                           |  |  |  |
| 申請を取り消したい場合は、以下の「申請を取り消す」ボタンを押してください。 |  |  |  |
| → 申請を取り消す                             |  |  |  |

注)現在の申請状況が「対応完了」となっている場合、既にアカウント申請が承認されアカウントが作成されています。

「7 アカウントを再申請する」をご覧いただき、アカウント再申請をお願いします。

(2)申請が取り消された後、再度アカウント申請フォームの「新規登録」から申請を行ってください。(「3 アカウント 申請を参照」)

| 📝 申請状況照会フォーム |      |      |
|--------------|------|------|
| ✓ 入力         | ● 照会 | 3 結果 |
| 結果           |      |      |
| 申請を取り消しました。  |      |      |

# 8-3 パスワードを忘れた場合

(1) ログイン画面に表示されている「パスワードを忘れた方はこちら」をクリックします。

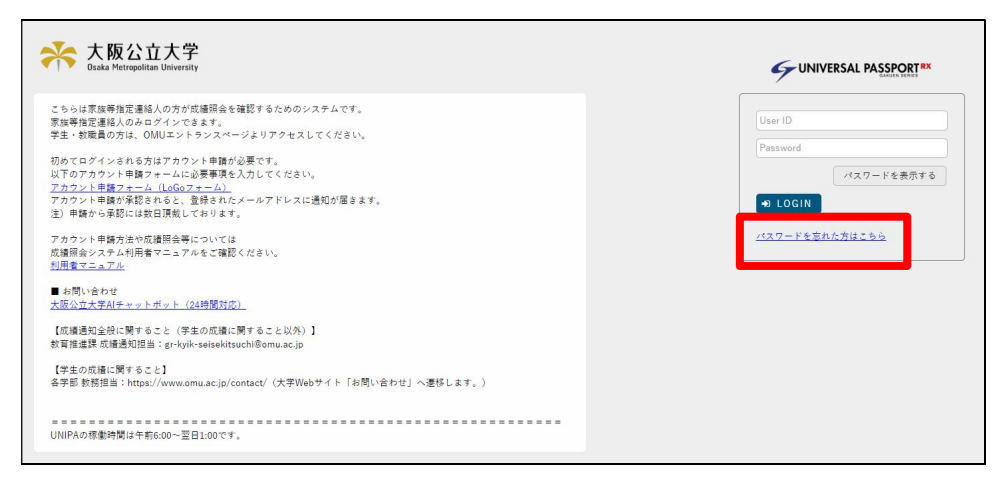

(2) メールアドレス入力画面が表示されます。

「ユーザ ID」、アカウント申請フォームでの申請時に入力した「メールアドレス」「学籍番号」「学生氏名(カナ)」 「申請者氏名(カナ)」を入力し、『再発行申請』ボタンをクリックします。

注) ユーザ ID がわからない場合は、アカウント再申請が必要になりますので、恐れ入りますが、アカウント申請フ ォームより再申請を行ってください。(「7 アカウントを再申請する」を参照)

| アドレス人力                               | EUCメールアドレス入力 [Xuk02                                       |
|--------------------------------------|-----------------------------------------------------------|
| アカウント申請時に登録したメール<br>力内容がわからない場合は、成績通 | アドレスと、学生情報を入力し、「再発行申請」ボタンを押してください。(入<br>知担当までお問い合わせください。) |
| ユーザID 🥑                              |                                                           |
| メールアドレス 🛃                            |                                                           |
| 学籍番号 🗸                               |                                                           |
| 学生氏名(カナ) 💆                           |                                                           |
| 申請者氏名(カナ) 🕏                          |                                                           |

(3) アカウント申請フォームでの申請時に入力した「メールアドレス」宛てにパスワード再発行受付メールが届きます。 メール本文中に記載の URL をクリックします。

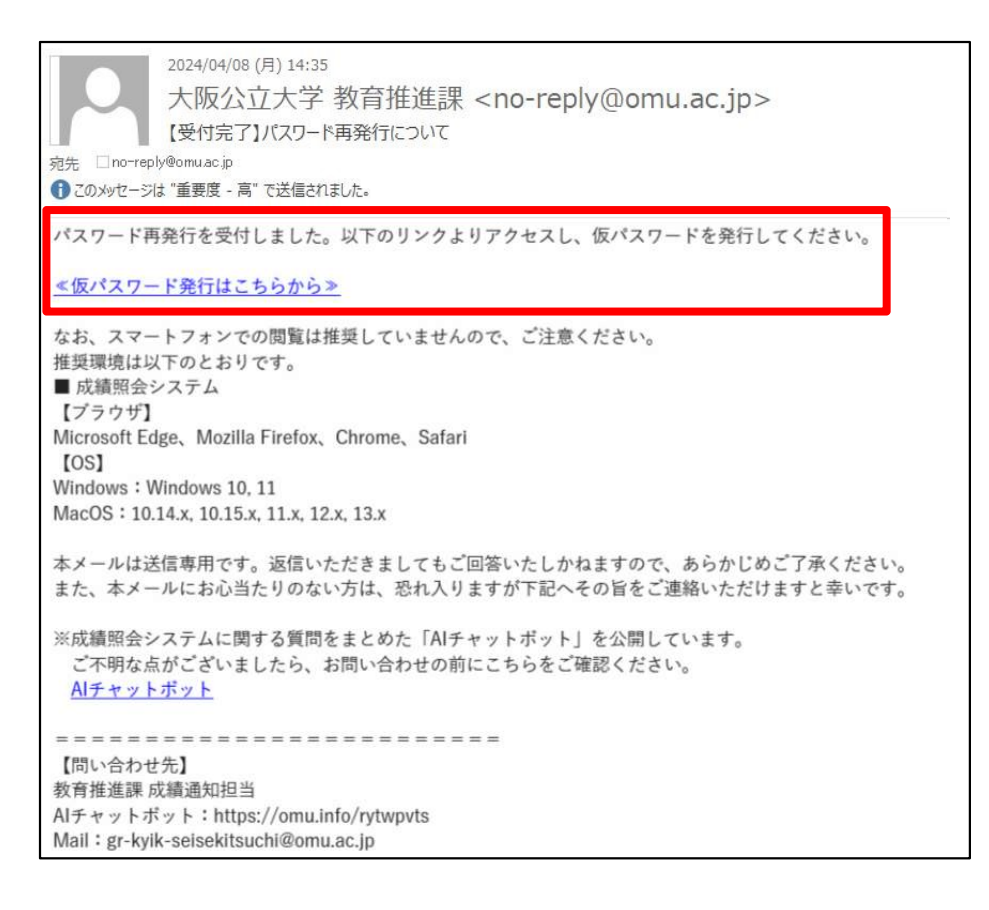

#### (4)アカウント情報確認画面が表示されますので、「パスワード初期化」ボタンをクリックしてください。

| アカウント情報確認                                | EUCアカウント情報確認 [Xuk025] |
|------------------------------------------|-----------------------|
| 「パスワード初期化」ボタンを押下すると仮パスワードが発<br>初期化されます。) | 行されます。(登録済のパスワードは     |
| パスワード初期化                                 |                       |

(5) 仮パスワードが表示されます。(以後の手続きは「4-1 ID・仮パスワードを確認する」と同様です。)

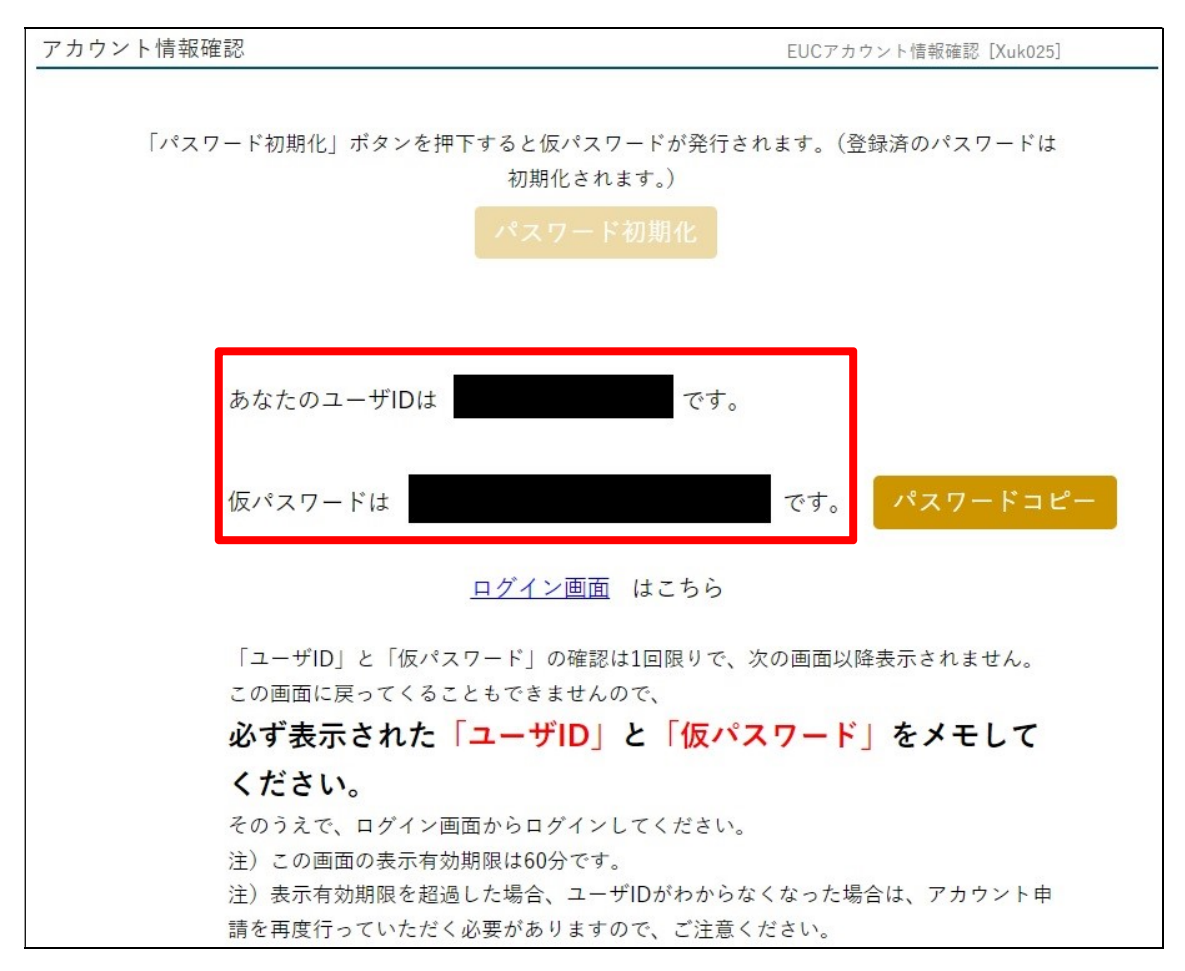

8-4 アカウントがロックした場合

ログイン操作を複数回失敗した場合、学生本人が成績照会に同意しなかった場合、等アカウントがロックされる場合があります。詳細は成績通知担当までにお問い合わせください。

### 8-5 ユーザ ID を忘れた場合

ユーザ ID を忘れた場合は、アカウントの再申請が必要です。恐れ入りますが、「7 アカウントを再申請する」をご 参照のうえ、再申請手続を行ってください。

# 9 問い合わせ先

本マニュアルの記載内容やその他のことで不明点がある場合は、以下の問い合わせ先までご連絡ください。

9-1 Al チャットボット

AI チャットボットであれば 24 時間対応しています。急ぎで問い合わせたい内容などはこちらをご利用ください。 URL: <u>https://omu.info/rytwpvts</u>

## 9-2 成績通知全般に関すること(学生の成績に関すること以外)

| 問合せ先                      |              |                                 |  |
|---------------------------|--------------|---------------------------------|--|
| 中百舌鳥キャンパス 教育推進課<br>成績通知担当 | 072-252-6254 | ar kvik sojsokitsushi@omu os in |  |
| 杉本キャンパス 教育推進課<br>成績通知担当   | 06-6605-2130 | уг-кук-зеізекітsuchi@omu.ac.jp  |  |

# 9-3 学生の成績に関すること

| 学部·学域     | 問合せ先                           |                       |                            |  |
|-----------|--------------------------------|-----------------------|----------------------------|--|
| 現代システム科学域 | 中百舌鳥キャンパス 教育推進課<br>現代システム科学域担当 | 072-254-7514          | gr-kyik-sss@omu.ac.jp      |  |
| 文学部       | 杉本キャンパス 教育推進課<br>文学部教務担当       | 06-6605-<br>2351/2353 | gr-kyik-lit@omu.ac.jp      |  |
| 法学部       | 杉本キャンパス 教育推進課<br>法学部教務担当       | 06-6605-2303          | gr-kyik-law@omu.ac.jp      |  |
| 経済学部      | 杉本キャンパス 教育推進課<br>経済学部教務担当      | 06-6605-2251          | gr-kyik-<br>econ@omu.ac.jp |  |
| 商学部       | 杉本キャンパス 教育推進課<br>商学部教務担当       | 06-6605-2201          | gr-kyik-<br>bus@omu.ac.jp  |  |
| 理学部       | 杉本キャンパス 教育推進課<br>理学部教務担当       | 06-6605-2504          | gr-kyik-sci@omu.ac.jp      |  |

| 工业业                | 中百舌鳥キャンパス 教育推進課<br>工学部教務担当   | 072-254-7511                    | gr-kyik-eng-<br>naka@omu.ac.jp |
|--------------------|------------------------------|---------------------------------|--------------------------------|
| <br>工<br>子<br>即    | 杉本キャンパス 教育推進課<br>工学部教務担当     | 06-6605-2651                    | eng-s-<br>kyoumu@ml.omu.ac.jp  |
| 農学部                | 中百舌鳥キャンパス 教育推進課<br>農学部担当     | 072-254-9401                    | gr-kyik-<br>agri@omu.ac.jp     |
| 獣医学部               | りんくうキャンパス事務所<br>学生・教務担当      | 072-463-5091                    | gr-kyik-vet@omu.ac.jp          |
| 医学部<br>医学科         | 阿倍野キャンパス 学務課<br>医学部医学科事務室    | 06-6645-3611                    | gr-a-gakumu-<br>med@omu.ac.jp  |
| 医学部<br>リハビリテーション学科 | 羽曳野キャンパス事務所<br>学生グループ (教務担当) | 072-950-2111<br>教務 072-950-2118 | gr-hab-<br>kyoumu@omu.ac.jp    |
| 看護学部               | 羽曳野キャンパス事務所<br>学生グループ (教務担当) | 072-950-2111<br>教務 072-950-2978 | gr-nurs-                       |
|                    | 阿倍野キャンパス 学務課<br>看護学部事務室      | 06-6645-3511                    | office@omu.ac.jp               |
| 生活科学部              | 杉本キャンパス 教育推進課<br>生活科学部教務担当   | 06-6605-2803                    | gr-kyik-life@omu.ac.jp         |